## EU Clusters Support Ukraine Your guide to posting in the forums

This is a guide to help you with the registration process.

- 1. Enter the European Cluster Collaboration Platform using the link <u>https://clustercollaboration.eu/</u>.
- 2. Once you enter the website click on the top right green icon, you will then be redirected to a login page.

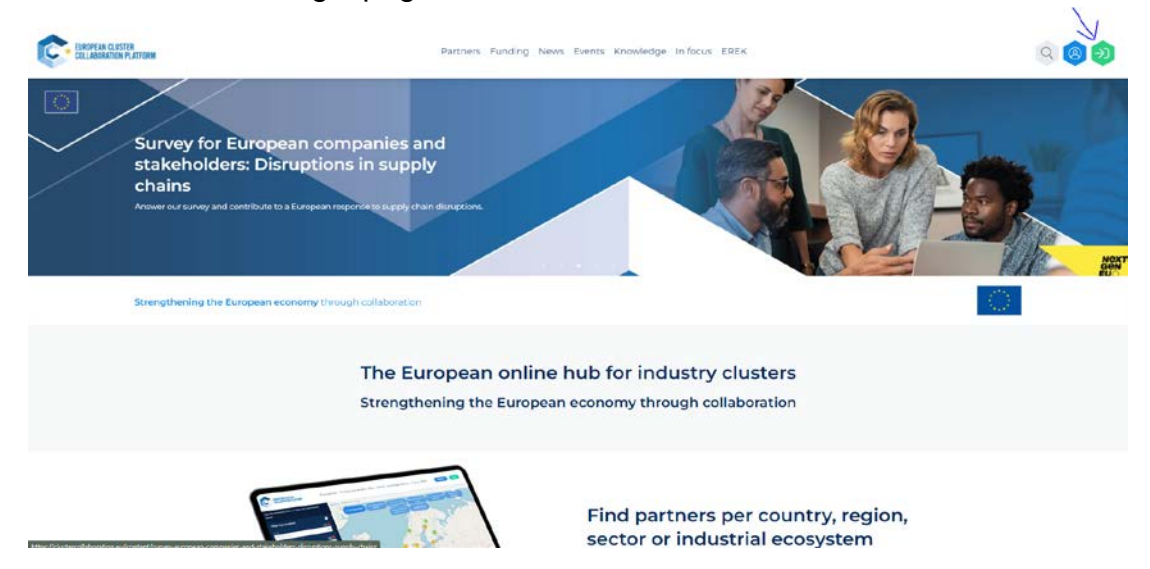

3. Click on the second tab 'Create new account' (if you are not already registered) and then fill in all of the fields.

| COLLISIONALIS PLATING | Partners Funding News Events Knowledge Infocus EDEK                | 9 <b>9</b> |
|-----------------------|--------------------------------------------------------------------|------------|
|                       | Log in                                                             | •          |
|                       | Constr rev accurs.) (Rever pair parameter)                         |            |
|                       | T Plannend * Crites the passing thick possingeries your users when |            |
|                       | Ing in                                                             |            |

4. Once you log in please go to the Homepage. Under 'Our services' choose "EU Clusters Support Ukraine".

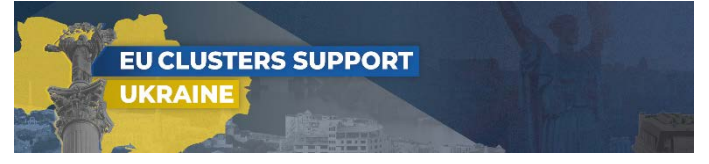

5. You will then see three sub-forums: Needs; Offers; Logistics & Coordination.

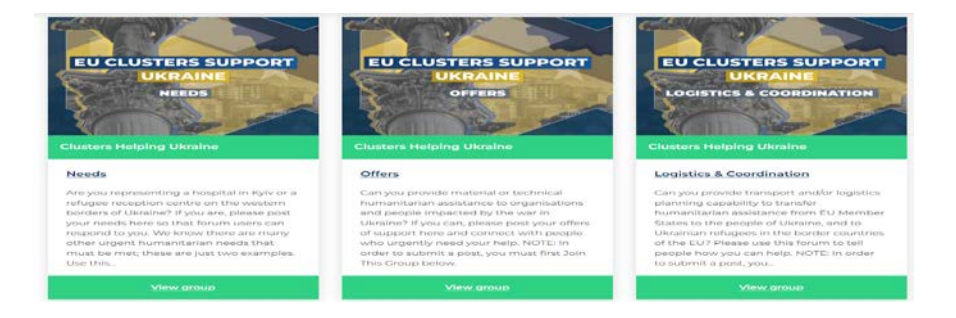

6. Choose a forum, click on it and choose to 'Join a group', so you can post as per the example below.

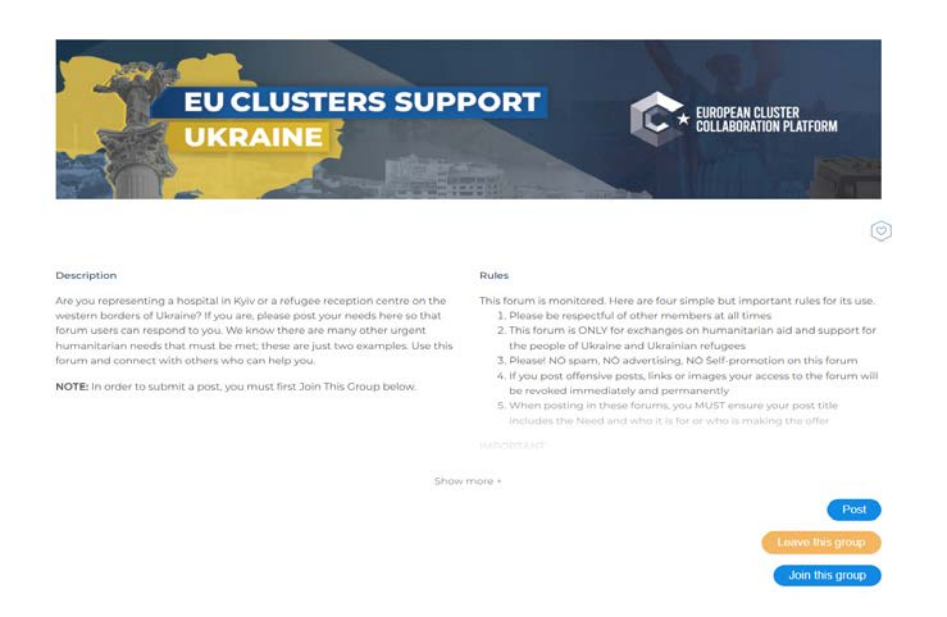

- 7. Now you are ready to view everything that was posted and create your own posts and comments.
- 8. If you need additional support please contact: <u>supportukraine@clustercollaboration.eu</u>

Thank you very much for your support!

EU-Ukraine ECCP and EEN coordination team